## Мануал HDL ON

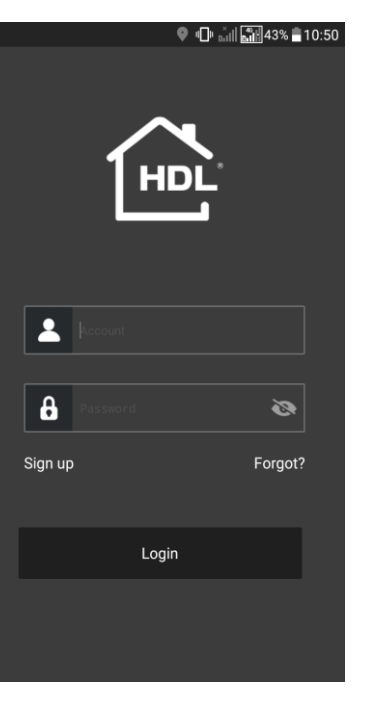

1) Устанавливаем приложение HDL ON на мобильный телефон

2) Открываем его

3) Нажимаем кнопку «Sign up» для перехода в меню регистрации

4) Выбираем «Mailbox registration» – регистрация с помощью почтового адреса. Функция «Mobile registration» не работает (работа возможна, но только если у вас есть китайский номер)

5) Ввод в поле Account вводим почту (она будет нашим логином для входа), придумываем пароль и нажимаем «ОК»

6) После этого требуется зайти на почтовый ящик и проверить письмо с ссылкой для подтверждения почтового адреса - перейти по этой ссылке

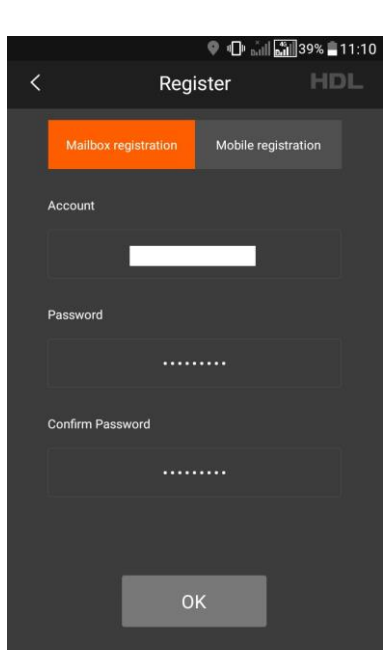

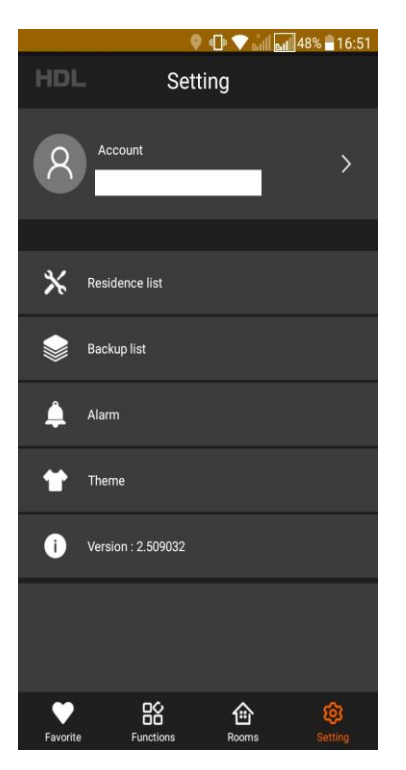

- подключаем наш телефон и шлюз HDL в 1 подсеть, к примеру IP шлюз 192.168.1.9, наше мобильное устройство 192.168.1.10, посмотреть IP моб. Устройства можно в настройках Wi-Fi
- логинимся под нашим аккаунтом и заходим в меню «Setting» (снизу слева)
- выбираем пункт «Residence list», это список наших проектов прикрепленных к данному аккаунту и нажимаем на него

- создаем новый проект «Add new residence», откроется окошко ввода, верхней «Residence name» — имя проекта, ниже «Gateway MAC» - MAC адрес нашего ір шлюза можно посмотреть на обратной стороне своего устройства, либо через приложение «HDL Buspro setup tool 2» (подробнее на следующем слайде)

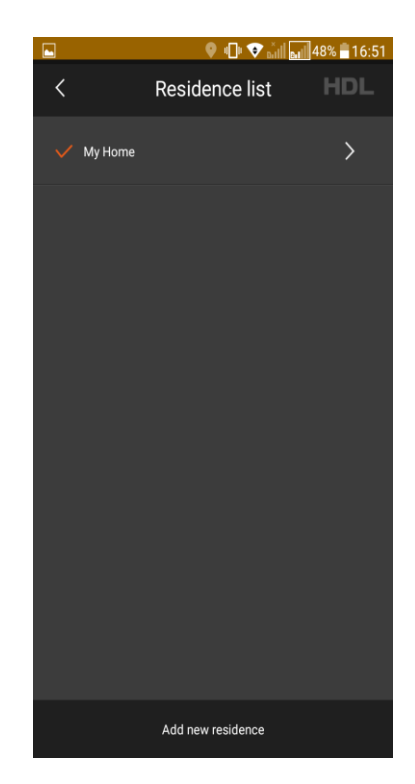

| IDL Buspro Set                                                                                                    | up Tool 2 V10.05.160_202                        | 10508_Beta                          |                 |                 |                   |                |                     |                      |         | - 0 >                        |
|----------------------------------------------------------------------------------------------------|-------------------------------------------------|-------------------------------------|-----------------|-----------------|-------------------|----------------|---------------------|----------------------|---------|------------------------------|
|                                                                                                    | R                                               |                                     | Q . (           |                 | 5 🗸               | . U            | * 1                 | Q .                  |         |                              |
| Option<br>ice list                                                                                                    | Fast search Data                                | backup Data restore A               | uvance search [ | arget Fun       | ction Languag     | e Check versio | 1 1001              | Help                 |         |                              |
| atus                                                                                                    | Subnet ID                                       | Device ID                           | Model           |                 | Name              |                | Description(doub    | le click this column | Version | Hardware version             |
|                                                                                                    | 5                                               | 0                                   | HDL-MBUS01IP.43 | 1               | IP Interface      |                | IP Gateway-MQT      | Г                    | Unread  | N/A                          |
| <ul> <li>Image: A second second s</li></ul> | 5                                               | 2                                   | HDL-MD0403.432  |                 | Диммер 4 канала   |                | 4ch 3A leading ed   | ge dimming module    | Unread  | N/A                          |
| <ul> <li>Image: A second second s</li></ul> | 5                                               | 4                                   | HDL-MR0410.431  |                 | Реле 4 канала     |                | 4 channels 10A re   | lay IV               | Unread  | N/A                          |
| <ul> <li>Image: A second second s</li></ul> | 5                                               | 6                                   | HDL-MPL8.48     |                 | DLP панель        |                | DLP panel with AC   | music clock floor he | Unread  | N/A                          |
| <ul> <li>Image: A second second s</li></ul> | 5                                               | 8                                   | HDL-MSP08M.4C   |                 | Датчик движения   |                | Eight sensors in or | ne                   | Unread  | N/A                          |
| <ul> <li>Image: A set of the set of the</li></ul>  | 5                                               | 10                                  | HDL-MCLog.431   |                 | Логическое реле   |                | Logic timer         |                      | Unread  | N/A                          |
| <ul> <li>Image: A second second s</li></ul> | 9                                               | 0                                   | HDL-MBUS01IP.43 | 1               | Test Yandex       |                | IP Gateway-MQT      | г                    | Unread  | N/A                          |
| <ul> <li>Image: A second second s</li></ul> | 9                                               | 10                                  | HDL-MFH06.432   |                 | EH06 test stand   |                | 6ch Floor Hosting   | Module               | Unread  | N/A                          |
| <ul> <li>Image: A second second s</li></ul> | 9                                               | 12                                  | HDL-MR1210.433  | Hodify addres   | s                 |                |                     | × /IV                | Unread  | N/A                          |
| <ul> <li>Image: A second second s</li></ul> | 9                                               | 42                                  | HDL-MPTLC43.46- | Old SubNot ID:  | 5                 | Old Davica ID: | 0                   | hel                  | Unread  | N/A                          |
| <ul> <li>Image: A second second s</li></ul> | 252                                             | 252                                 | HDL-ON          | Old Subiver ID: | 2                 | Old Device ID: | 0                   |                      | Unread  | N/A                          |
|                                                                                                    |                                                 |                                     |                 | Copy mac        | Read              | MAC            | lodify address      |                      |         |                              |
| ent select ip:                                                                                                    | <b>192.168.10.16</b> То<br>едите здесь текст д. | otal device: 11 Online<br>ля поиска | : 11 Offline: ( | ) Current       | Mode: 😪 Online mo | ode Current s  | etting: Buspro      |                      |         | 👷 💁 🐂 (小) <i>╔</i> РУС 17:28 |

 находим наш IP Interface и двойным нажатием в поле «Subnet ID» в записи данного устройства, открывается меню с его MAC адресом, записываем его в наше приложение и нажимаем кнопку «save»

| ÷ i                                                                                                    | A 2                     |                  | <b>()</b>             | <b>U T U</b>                                | V 🔬 🖸                                  |         |                  |
|----------------------------------------------------------------------------------------------------|-------------------------|------------------|-----------------------|---------------------------------------------|----------------------------------------|---------|------------------|
| Dption                                                                                                    | Fast search Data bac    | kup Data restore | Advance search Target | Function Language Check version             | Tool Lock Help                         |         |                  |
| e list                                                                                                    |                         |                  | 5                     | Upgrade Device                              |                                        |         |                  |
| 15                                                                                                    | Subnet ID               | Device ID        | Model                 | Upgrade Enviro Raw                          | Description(double click this column   | Version | Hardware version |
| <ul> <li>Image: A set of the set of the</li></ul>  | 5                       | 0                | HDL-MBUS01IP.431      | Image                                       | IP Gateway-MQTT                        | Unread  | N/A              |
| <ul> <li>Image: A second second s</li></ul> | 5                       | 2                | HDL-MD0403.432        | IR Learner                                  | 4ch 3A leading edge dimming module     | Unread  | N/A              |
| <ul> <li>Image: A second second s</li></ul> | 5                       | 4                | HDL-MR0410.431        | Hand Remote Controller                      | 4 channels 10A relay IV                | Unread  | N/A              |
| <ul> <li>Image: A second second s</li></ul> | 5                       | 6                | HDL-MPL8.48           | Serial port leaner                          | DLP panel with AC music clock floor he | Unread  | N/A              |
| <ul> <li>Image: A set of the set of the</li></ul>  | 5                       | 8                | HDL-MSP08M.4C         | HDL ON/Xiao bai                             | Eight sensors in one                   | Unread  | N/A              |
| <ul> <li>Image: A second second s</li></ul> | 5                       | 10               | HDL-MCLog.431         | WallApp                                     | Logic timer                            | Unread  | N/A              |
| <ul> <li>Image: A second second s</li></ul> | 9                       | 0                | HDL-MBUS01IP.431      | Data Sharing                                | IP Gateway-MQTT                        | Unread  | N/A              |
| <ul> <li>Image: A second second s</li></ul> | 9                       | 10               | HDL-MFH06.432         | Relay/dimmer channel test                   | 6ch Floor Heating Module               | Unread  | N/A              |
| <ul> <li>Image: A set of the set of the</li></ul>  | 9                       | 12               | HDL-MR1210.433        | Wireless Device Signal Strength Test        | 12 channels 10A relay IV               | Unread  | N/A              |
| <ul> <li>Image: A second second s</li></ul> | 9                       | 42               | HDL-MPTLC43.46-A      |                                             | Enviro/4.3" touch panel                | Unread  | N/A              |
| <ul> <li>Image: A second second s</li></ul> | 252                     | 252              | HDL-ON                | Check IP MAC                                | HDL-ON                                 | Unread  | N/A              |
|                                                                                                    |                         |                  |                       | MFTCL<br>OPC                                |                                        |         |                  |
|                                                                                                    |                         |                  |                       |                                             |                                        |         |                  |
|                                                                                                    |                         |                  |                       |                                             |                                        |         |                  |
| select ip:                                                                                                    | 192.168.10.16 Total     | device: 11 Onlin | ne: 11 Offline: 0     | Current Mode: 📝 Online mode 🛛 Current setti | ng: Buspro                             |         |                  |
| Q BB                                                                                                    | едите здесь текст для і | тоиска           | 🤇 🎵 👩 📫               | HE                                          |                                        | 🥌 🔍 📜 🍋 | (♪) @ PYC 17:34  |

Временно забудем про мобильное устройство и перейдем к настройке проекта в «HDL Buspro Setup Tool 2»

- Открываем меню «Function» и выбираем пункт «HDL ON/Xiao bai»

|                                                                                                    | tup 10012 v 10.00.11 | 60_20210508_Bet | а                 |                                              |                       |              |             |               |              |                |              |         |     |   | - 0              | i |
|----------------------------------------------------------------------------------------------------|----------------------|-----------------|-------------------|----------------------------------------------|-----------------------|--------------|-------------|---------------|--------------|----------------|--------------|---------|-----|---|------------------|---|
| ÷1                                                                                                    | Я                    |                 | 2                 | 0                                            |                       |              | Г           | U             | ×            |                | 2            |         |     |   |                  |   |
| ntion                                                                                                    | Fast search          | Data backup     | Data restore      | Advance search                               | Target Fun            | ction L      |             | Check version | Tool         | Lock           | Hein         |         |     |   |                  |   |
| list                                                                                                    |                      | butte butteriop | Data restore      |                                              | 10.50                 |              | 201.00000   |               | 1001         |                | neip         |         |     |   |                  |   |
| 5                                                                                                    | Subnet ID            | ) 🔺             | Device ID         | Model                                        |                       | Name         |             |               | Description  | n(double click | this column  | Version |     |   | Hardware version |   |
| <ul> <li>Image: A second second s</li></ul> |                      | 0               |                   | HDL-MBUS01IP.                                | 431                   | IP Interface |             |               | IP Gateway   | y-MQTT         |              | Unread  |     |   | N/A              |   |
| <ul> <li>Image: A second second s</li></ul> | 5                    | 2               |                   | HDL-MD0403.4                                 | 32                    | Диммер 4 к   | канала      |               | 4ch 3A lead  | ding edge din  | nming module | Unread  |     |   | N/A              |   |
| <ul> <li>Image: A second second s</li></ul> | 5                    | 4               |                   | HDL-MR0410.43                                | 31                    | Реле 4 кана  | ала         |               | 4 channels   | 10A relay IV   |              | Unread  |     |   | N/A              |   |
| 1                                                                                                    | 5                    |                 |                   |                                              |                       |              |             |               |              |                |              |         | - v | 1 | N/A              |   |
| 1                                                                                                    | 5                    |                 |                   |                                              | - d t - +1            |              |             |               |              |                |              | -       | L X |   | N/A              |   |
| <ul> <li>Image: A second second s</li></ul> | 5                    | Pro             | ject list(Double- | click to open the select                     | ed project)           |              |             |               |              |                |              |         |     |   | N/A              |   |
| -                                                                                                    | 9                    | ID              | P                 | roject path                                  |                       | Proje        | ect name    |               |              | Last write     | e time       |         |     |   | N/A              |   |
| <ul> <li>Image: A second second s</li></ul> | 9                    | 1               | 0                 | :\Users\Андреи к\Аррі                        | Data\Roaming\HDLE     | susp test    |             |               |              | 12.05.202      | 1 10:38:41   |         |     | - | N/A              |   |
| 1                                                                                                    | 9                    | 2               | 0                 | :\Users\Андрей К\Арр<br>:\Users\Андрей К\Арр | Data\Roaming\HDL      | Susp Test    |             |               |              | 04.05.202      | 1 15:56:51   |         |     |   | N/A              |   |
| <ul> <li>Image: A second second s</li></ul> | 9                    |                 | <u>ا</u> ب        | . Тозет з мядрем то мрр                      | Data (Noaniing (HDC 1 | Jusp testz   |             |               |              | 04.00.201      | 110.04.30    |         |     |   | N/A              |   |
| 1                                                                                                    | 252                  |                 |                   |                                              |                       |              |             |               |              |                |              |         |     |   | N/A              |   |
|                                                                                                    |                      |                 |                   |                                              |                       |              |             |               |              |                |              |         |     |   |                  |   |
|                                                                                                    |                      | Pr              | oject name:       | TEST3                                        |                       |              | Create r    | lew           | Data bac     | kup            | Data re      | estore  | ]   |   |                  |   |
|                                                                                                    |                      |                 |                   |                                              |                       |              |             |               |              |                |              |         |     |   |                  |   |
|                                                                                                    |                      |                 |                   |                                              |                       |              |             |               |              |                |              |         |     |   |                  |   |
|                                                                                                    |                      |                 |                   |                                              |                       |              |             |               |              |                |              |         |     |   |                  |   |
|                                                                                                    |                      |                 |                   |                                              |                       |              |             |               |              |                |              |         |     |   |                  |   |
|                                                                                                    |                      |                 |                   |                                              |                       |              |             |               |              |                |              |         |     |   |                  |   |
|                                                                                                    |                      |                 |                   |                                              |                       |              |             |               |              |                |              |         |     |   |                  | _ |
|                                                                                                    | 103 168 10 16        | Total device    | r 11 On           | line: 11 Offline                             | : 0 Current           | Mode: 🖗 O    | Inline mode | Current se    | Hing: Burnro |                |              |         |     |   |                  |   |
| select ip:                                                                                                    | 192.108.10.10        | Total action    |                   | onici II Oninc                               | e entent              |              |             | current se    | ung. Buspio  |                |              |         |     |   |                  |   |

- в поле «Project name» пишем название проекта, после нажимаем «Create New»

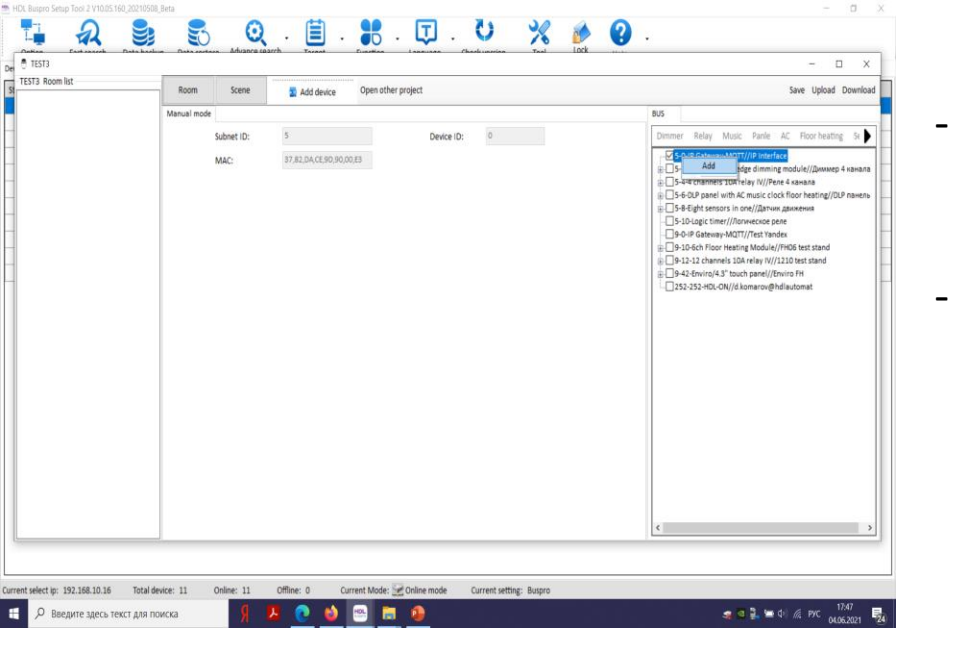

- в 1 очередь нам нужно добавить в список наш IP Interface, сделать это можно 2 методами, выбрав его в списке справа, нажать по нему правой кнопкой мыши и нажать «Add»
- либо 2 метод нажать «Add Device» выбрать «OneIP» -> «OnePortBus», но если в 1 варианте, наше устройство добавиться слева со всеми настройками сразу, то во втором надо будет прописать вручную

| FST3 Boon list       Room       Scene       Add device       Open other project       Save Upload Download         Manual mode       #0.5       Dimmer Relay Music Panel AC Floor heating Sig       Dimmer Relay Music Panel AC Floor heating Sig       Immer Relay Music Panel AC Floor heating Sig       Immer Relay Music Panel AC Floor heating Sig         MAC:       37.82.DA.CE.90.30.00.El       Dimmer Relay Music Panel AC Floor heating Sig       Immer Relay Music Panel AC Floor heating Sig       Immer Relay Music Panel AC Floor heating Sig         Sole State-Application in Complexity (Journa And Panel)       Sole State-Application in Complexity (Journa And Panel) | Contian East coarch Data backur | Data rortara Advance sear |                                  | ×                                                                                                    |
|----------------------------------------------------------------------------------------------------|---------------------------------|---------------------------|----------------------------------|----------------------------------------------------------------------------------------------------|
| Device ID:       5       Device ID:       0         Mac:       97.82.DACE 90.90.00.E8       0       Dimmer Relay Music Panle AC Poor heating S()         MAC:       97.82.DACE 90.90.00.E8       0       0       0         MAC:       97.82.DACE 90.90.00.E8       0       0       0         MAC:       97.82.DACE 90.90.00.E8       0       0       0         MAC:       97.82.DACE 90.90.00.E8       0       0       0         MAC:       97.82.DACE 90.90.00.E8       0       0       0         MAC:       97.82.DACE 90.90.00.E8       0       0       0         MAC:       97.82.DACE 90.90.00.E8       0       0       0       0         MAC:       97.82.DACE 90.90.00.E8       0       0       0       0       0         Device 1D:       0       0       0       0       0       0       0       0       0       0       0       0       0       0       0       0       0       0       0       0       0       0       0       0       0       0       0       0       0       0       0       0       0       0       0       0       0       0       0                                                                                                    | TEST3 Room list                 | Room Scene                | To Add device Open other project | Save Upload Download                                                                                                    |
| Subet ID: S Device ID: O  Subet ID: S Device ID: O  MAC: 37.82.DACE 90.90.00.E8  Device ID: O  MAC: 37.82.DACE 90.90.00.E8  Device ID: O  C  C  C  C  C  C  C  C  C  C  C  C  C                                                                                                    | OnePortBus                      | Manual mode               |                                  | BUS                                                                                                    |
| MAC: 97.82.DACE 90.90.00.E                                                                                                    |                                 | Subnet ID:                | 5 Device ID: 0                   | Dimmer Relay Music Panle AC Floor heating St                                                                                                    |
|                                                                                                    |                                 | MAC:                      | 37.82,DACE.9D,90.00.E3           | S-0-IP Sateway-MQIT//IP Interface S-4-db Al eading edge dimming module//Диммер 4 канала S-4-db Aleading edge dimming module//Диммер 4 канала S-4-db Anenels 10A relay IV//Pene 4 канала S-6-DUP panel with AC music clock floor heating//DLP панель S-8-Eight sensors in non//Датчик дамжения S-0-Logic timer///Логическое реле 9-0-IP Gateway-MQIT//Test Yandex 9-0-IP Gateway-MQIT//Test Yandex 9-0-IP Gateway-MQIT//Test Yandex 9-10-6ch Floor Heating Module//H06 test stand 9-12-12 channels 10A relay IV//1210 test stand 9-42-Enviro/4.3" touch panel//Enviro FH 252-252-HDL-ON//d.komarov@hdlautomat 4 |

| EST3                                 |                    |               |                  |        |        | - □ >                                                                                                    |
|--------------------------------------|--------------------|---------------|------------------|--------|--------|----------------------------------------------------------------------------------------------------|
| 3 Room list                          | Room Scene         | Add device Op | en other project |        |        | Save Upload Downlo                                                                                                    |
| TestRoom                             | Manual mode        |               |                  |        |        | BUS                                                                                                    |
| 4 Channel relay     4 Channel dimmer | Room information   |               |                  |        |        | Dimmer Relay Music Panle AC Floor heating Se                                                                                                    |
|                                      | Room name: TestRoo | m Floor:      |                  |        |        | □ 5-0-IP Gateway-MQTT//IP Interface<br>⊕ 5-2-4ch 3A leading edge dimming module//Диммер 4 канал<br>⊕ 5-4-4 channels 10A relay IV//Реле 4 канала<br>⊕ 5-6-DLP ране with AC music clock floor heating/DLP панел |
|                                      | Device information |               | 1                |        |        | ⊕ - 5-8-Eight sensors in one//Датчик движения     Б 10 Legis times//Латчик движения                                                                                                    |
|                                      | Subnet ID          | Device ID     | Chn.             | Remark | Upload |                                                                                                    |
|                                      |                    |               |                  |        |        | 9-10-6ch Floor Heating Module//FH06 test stand                                                                                                    |
|                                      |                    |               |                  |        |        | 9-12-12 channels 10A relay IV/1210 test stand                                                                                                    |
|                                      |                    |               |                  |        |        | 252-252-HDL-ON//d.komarov@hdlautomat                                                                                                    |
|                                      |                    |               |                  |        |        |                                                                                                    |
|                                      |                    |               |                  |        |        |                                                                                                    |
|                                      |                    |               |                  |        |        |                                                                                                    |
|                                      |                    |               |                  |        |        |                                                                                                    |
|                                      |                    |               |                  |        |        |                                                                                                    |
|                                      |                    |               |                  |        |        |                                                                                                    |
|                                      |                    |               |                  |        |        |                                                                                                    |
|                                      |                    |               |                  |        |        |                                                                                                    |
|                                      |                    |               |                  |        |        |                                                                                                    |
|                                      |                    |               |                  |        |        |                                                                                                    |
|                                      |                    |               |                  |        |        |                                                                                                    |
|                                      |                    |               |                  |        |        |                                                                                                    |
|                                      |                    |               |                  |        |        |                                                                                                    |
|                                      |                    |               |                  |        |        |                                                                                                    |

- IP Interface добавлен, создадим для примера
 1 комнату и добавим в нее нужное
 оборудование (в моем случае 4 канальное
 реле и 4 канальный диммер), если
 добавляете через «Add device», то надо не
 забыть прописать Subnet и Device id

| uspro Setup Tool 2 V10.05.160 | )_20210508_Beta  | -            |               |                    | _           |                      |        |               |                                                                                                    | Ο.       |
|-------------------------------|------------------|--------------|---------------|--------------------|-------------|----------------------|--------|---------------|----------------------------------------------------------------------------------------------------|----------|
|                               |                  | Q            | . 🔳 .         | -                  | Ţ. (        | > %                  |        | <b>?</b> .    |                                                                                                    |          |
| EST3                          |                  |              | 10000         | Lucoboo Lo         |             | 1000                 |        |               | - 0                                                                                                | ×        |
| 3 Room list<br>OnePortBus     | Room             | Scene        | 🔄 Add device  | Open other proje   | ct          |                      |        |               | Save Upload I                                                                                      | Download |
| TestRoom                      | Manual mode      |              |               |                    |             |                      |        | BUS           |                                                                                                    |          |
| 4 Channel relay               | Scene settin     | 1            |               |                    |             |                      |        | Dimm          | er Relay Music Panle AC Floor heating                                                              | Se 🕨     |
| TurnAllOn                     | Scene name       | TurnAllOff   |               |                    | Add: 1      | +                    |        |               | 5-0-IP Gateway-MQTT//IP Interface                                                                  |          |
| TurnAllOff                    | 10               | Subpot ID    | Davice ID     | Time               | Decem1      | Daram2               | Daram2 |               | 5-2-4ch 3A leading edge dimming module//Диммер 4                                                   | 4 канала |
|                               | 1                | 5            | 10            | Universal Swi      | teh v 203   | OFF                  | V N/A  | <br>⊕9        | 5-4-4 channels 10A relay IV//Реле 4 канала<br>5-6-DLP panel with AC music clock floor heating//DLF | панель   |
|                               |                  |              |               |                    |             |                      |        |               | 5-8-Eight sensors in one//Датчик движения                                                          |          |
|                               |                  |              |               |                    |             |                      |        |               | 5-10-Logic timer//Логическое реле                                                                  |          |
|                               |                  |              |               |                    |             |                      |        | ⊕- <b>_</b> 9 | -10-6ch Floor Heating Module//FH06 test stand                                                      |          |
|                               |                  |              |               |                    |             |                      |        |               | -12-12 channels 10A relay IV//1210 test stand                                                      |          |
|                               |                  |              |               |                    |             |                      |        | 9             | 9-42-Enviro/4.3" touch panel//Enviro FH<br>152-252-HDL-ON//d.komarov@hdlautomat                    |          |
|                               |                  |              |               |                    |             |                      |        |               |                                                                                                    |          |
|                               |                  |              |               |                    |             |                      |        |               |                                                                                                    |          |
|                               |                  |              |               |                    |             |                      |        |               |                                                                                                    |          |
|                               |                  |              |               |                    |             |                      |        |               |                                                                                                    |          |
|                               |                  |              |               |                    |             |                      |        |               |                                                                                                    |          |
|                               |                  |              |               |                    |             |                      |        |               |                                                                                                    |          |
|                               |                  |              |               |                    |             |                      |        |               |                                                                                                    |          |
|                               |                  |              |               |                    |             |                      |        |               |                                                                                                    |          |
|                               |                  |              |               |                    |             |                      |        |               |                                                                                                    |          |
|                               |                  |              |               |                    |             |                      |        |               |                                                                                                    |          |
|                               |                  |              |               |                    |             |                      |        |               |                                                                                                    |          |
|                               |                  |              |               |                    |             |                      |        |               |                                                                                                    |          |
|                               |                  |              |               |                    |             |                      |        |               |                                                                                                    |          |
|                               |                  |              |               |                    |             |                      |        | <             |                                                                                                    | >        |
|                               |                  |              |               |                    |             |                      |        |               |                                                                                                    |          |
|                               |                  |              |               | . 1070             |             |                      |        |               |                                                                                                    |          |
| ect ip: 192.168.10.16         | Total device: 11 | Online: 11 C | Offline: 0 Cu | rrent Mode: 🗺 Onli | ine mode Cu | rent setting: Buspro |        |               |                                                                                                    | 106      |
| Введите здесь тек             | ст для поиска    | S 🖊          | - 💽 🖕         |                    |             |                      |        |               | ා ENG 🔐 🔤 🕼 (මා) 🌈 ENG 04.06                                                                       | 5.2021   |

- добавим пару «Сценариев Scene», сценарии в плане «топологии», на текущий момент являются глобальным и привязать к какой либо комнате их не получится
- я создал 2 сценария на заранее созданных «Universal switch» в самом логическом контроллере, 1 сценарий включает все мои 3 лампочки (1 канал реле, 1-2 каналы диммера), 2 сценарий все их отключает

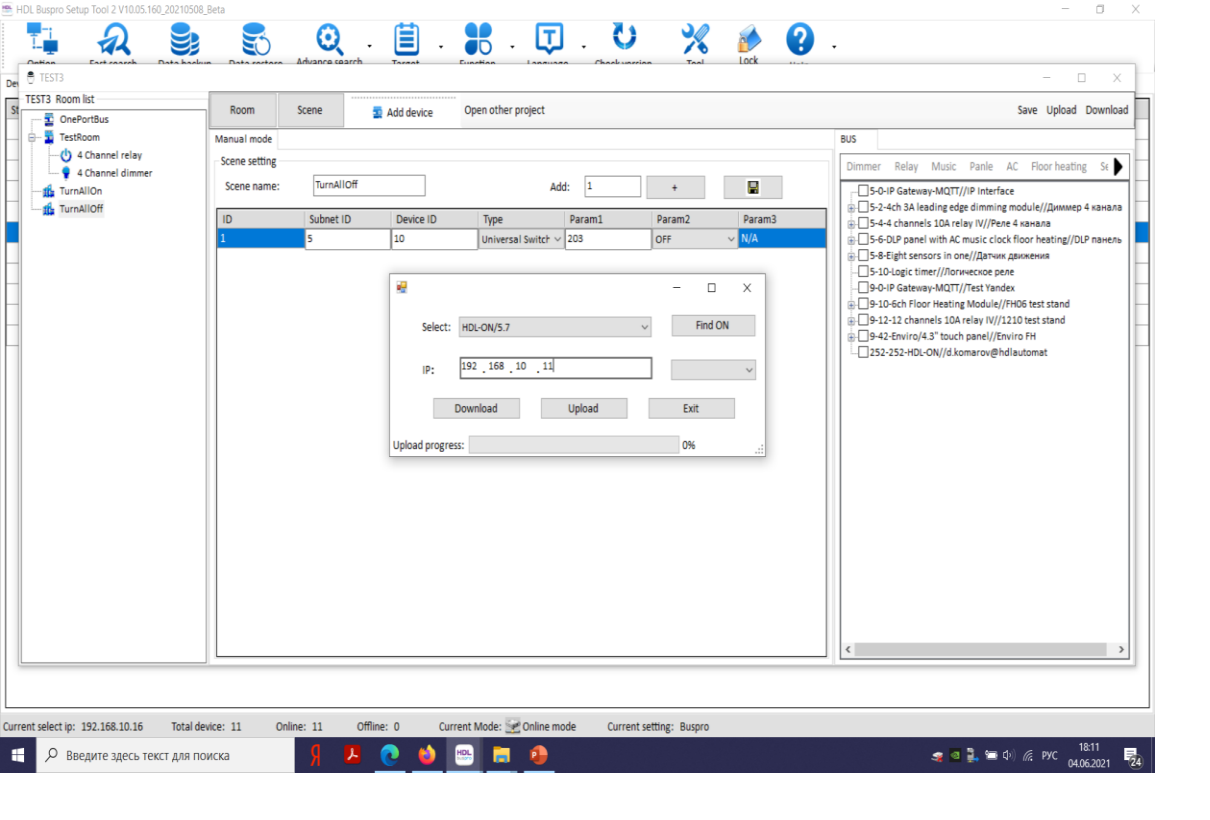

Включаем HDL ON на мобильном устройстве, убеждаемся что телефон в той же сети и жмем «Find ON» если все правильно то в окошке напротив IP появится имя нашего аккаунта, после этого нажимаем «Upload».

- пришло время сохранить и загрузить наш проект на мобильное устройство, для этого нажимаем кнопку «Save» затем «Upload»
- в открывшемся окне выбираем «HDL-ON/5.7 и вводим IP адрес нашего мобильного телефона

|                                                                                                    |                                                     |                                                                                                    | Работа с таблицами                          |                                                         | вход на – о                                                                                                    |
|----------------------------------------------------------------------------------------------------|-----------------------------------------------------|----------------------------------------------------------------------------------------------------|---------------------------------------------|---------------------------------------------------------|----------------------------------------------------------------------------------------------------|
| л Главная Вставка Конструкто                                                                                          | р Переходы Анимация Слайд                           | -шоу Рецензирование Вид Справя                                                                                  | а Конструктор Макет                         | 🖓 Что вы хотите сделать?                                | Я Поделить                                                                                                    |
| TEST3                                                                                                    |                                                     |                                                                                                    |                                             | · · ·                                                   | ×                                                                                                    |
| EST3 Room list                                                                                                    | Room Scene                                          | Add device Open other project                                                                                   |                                             |                                                         | Save Upload Download                                                                                                    |
| <ul> <li>TestBom</li> <li>4 Channel relay</li> <li>4 Channel dimmer</li> <li>TurnAllOn</li> <li>TurnAllOff</li> </ul> | Manual mode<br>Scene setting<br>ID Subnet ID<br>1 5 | Device ID Type<br>10 Universal Switch<br>Select: HDL-ON/5.7<br>IP: 192_168_10_1<br>Download<br>Upload progress: | Add: 1 + Param1 Param2 203 OFF - Upload E 0 | 2 Param3<br>V/A<br>Find ON<br>omarov@hdl V<br>Exit<br>% | BUS       Dimmer Relay Music Panle AC Floorheating Sr       □ = 5-0-1P Gateway-MQTT//IP Interface       □ = 5-4-4-5 Ale adiag deginded interning module//(Juxxxxep 4 канала       □ = 5-4-4-5 Ale adiag deginded interning module//Juxxxep 4 канала       □ = 5-4-4-5 Ale adiag deginded interning module//Juxxxep 4 канала       □ = 5-6-4D panel with AC music clock fhoor heating/DLP панель       □ = 5-8-Elight sensors in nor//Jarvxx.gauxxerus       □ = 5-0-10 patk with AC music clock fhoor heating/DLP nahenь       □ = 5-0-10 patk with AC music clock fhoor heating/DLP nahenь       □ = 5-0-10 patk with AC near (APA)       □ = 5-0-10 patk with AC near (APA)       □ = 5-0-10 patk with AC near (APA)       □ = 5-0-10 patk with AC near (APA)       □ = 5-2-252-HDL-ON//d komarov@hdlautomat |

| HDL Buspro Setup Tool 2 V10.05.160_20210508_E | Jeta                                                                             | – a ×                                                                                                    |
|-----------------------------------------------|----------------------------------------------------------------------------------|----------------------------------------------------------------------------------------------------|
| Ti 🔉 🛢                                        | SQ 🗎 🚼 🗊 💟 💥 🍻 🚱                                                                 | -                                                                                                    |
| 🖶 test                                        |                                                                                  | - 🗆 ×                                                                                                    |
| Stat Roomlist                                 | Room Scene 2 Add device Open other project                                       | Save Upload Download                                                                                                    |
| Stat                                          | Room       Scene       Add device       Open other project         Manual mode   | BUS       Dimmer       So-DiP Gateway-MQTT//IP Interface       So-DiP Gateway-MQTT//IP Interface       So-So-DiP Gateway-MQTT//IP Interface       So-So-DiP Interfac |
|                                               |                                                                                  |                                                                                                    |
| Current select ip: 192.168.10.16 Total dev    | .ce: 8 Online: 8 Offline: 0 Current Mode: 20 Online mode Current setting: Buspro |                                                                                                    |
| — — — — — — — — — — — — — — — — — — —         |                                                                                  | 🔫 🔛 🔛 🚛 🥅 Q <sup>3</sup> ) /// ENG 07.06.2021 🔁                                                                                                    |

Upload progress при успешной загрузке заполнится на 100%, а на мобильном устройстве в программе HDL ON появится окошко с подтверждением загрузки, нажимаем «CONFIRM».

|     |                       | ♥ " <b>□</b> " ♥ "    |           | 02 |
|-----|-----------------------|-----------------------|-----------|----|
| HDL |                       | Setting               |           |    |
| 8   | Account<br>d.komarov@ | )<br>hdlautomation.ru | >         |    |
|     |                       |                       |           |    |
| Т   | in                    |                       |           |    |
| · · | ip                    |                       |           |    |
| A   | re you sure           | to bind the up        | loaded    |    |
| 0   | verwrite its o        | data?                 | ionie and |    |
|     |                       | CANCEL                | CONFIRM   |    |
|     | rneme                 |                       |           |    |
|     |                       |                       |           |    |
| Ð   | Version : 2.50        | 9032                  |           |    |
|     |                       |                       |           |    |
|     |                       |                       |           |    |
|     |                       |                       |           |    |
|     | $\checkmark$          | $\bigcirc$            |           |    |
|     | 7                     | $\bigcirc$            |           |    |

Проверяем что все нами созданные объекты загрузились и работают, в моем примере были:

- 4 канала реле
- 1 канал диммера
- 4 сценария
- 4 канала реле и 1 канал диммера привязаны к 1 комнате

ණ

Setting

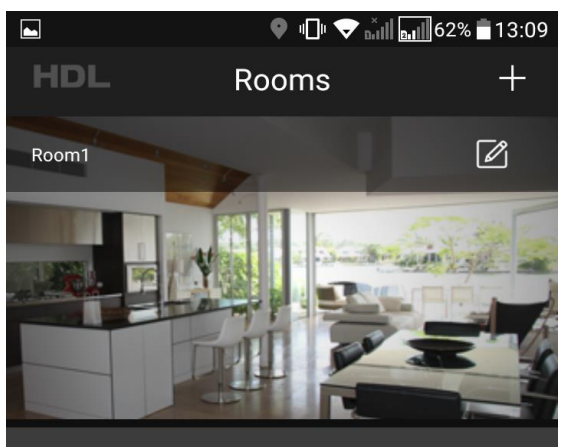

盼

Functions

Favorite

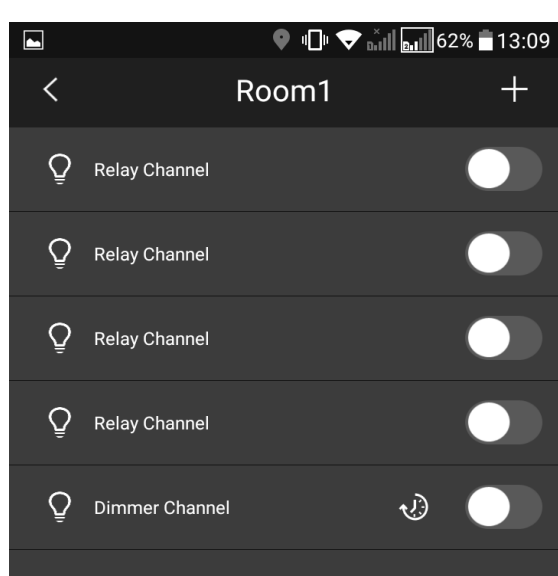

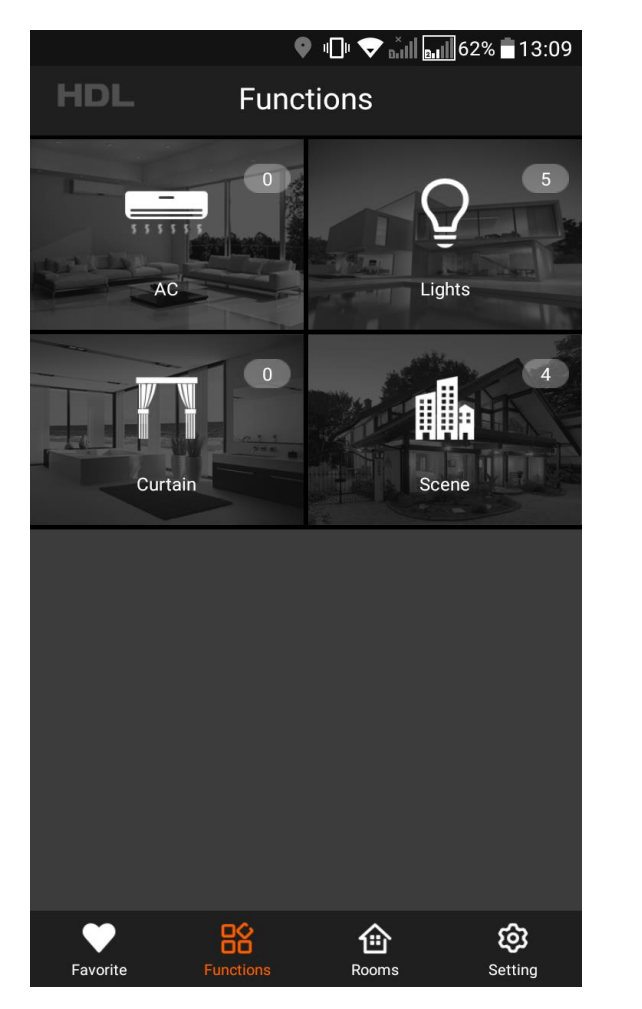

|           | 🍳 🕕 🔷 | II <b>BIII</b> 62% <b>1</b> 3:09 |
|-----------|-------|----------------------------------|
| <         | Scene | HDL                              |
| Room Area | Glo   | bal Scenes                       |
| Day       |       | Night                            |
| TurnOnAll |       | urnOffAll                        |
| +         |       |                                  |
|           |       |                                  |

## Настройка удаленного подключения к нашему проекту

Для того чтобы настроить удаленное подключение, вернемся в программу «HDL Buspro Setup Tool» Выберем наш «IP Interface» и двойным

нажатием ПКМ по его модели, откроется меню его настроек.

| 😬 HDL Buspro Setu                                                                                                    | up Tool 2 V10.05.1 | 60_20210508_Beta | a            |                     |        |            |             |               |              |              |                |         |            | - 0   | $\rightarrow$ |
|----------------------------------------------------------------------------------------------------|--------------------|------------------|--------------|---------------------|--------|------------|-------------|---------------|--------------|--------------|----------------|---------|------------|-------|---------------|
| Option<br>Device list                                                                                                    | Rast search        | Data backup      | Data restore | Q<br>Advance search | Target | - Function | - Language  | Check version | Tool         | Lock         | ? .<br>Help    |         |            |       |               |
| Status                                                                                                    | Subnet ID          | ) 🔺 D            | Device ID    | Model               |        | Name       | 2           |               | Description  | (double clic | this column    | Version | Hardware v | rsion |               |
|                                                                                                    |                    |                  |              | HDL-MBUS01IP        | .431   | IP Inte    | erface      |               | IP Gateway   | -MQTT        |                | Unread  | N/A        |       |               |
| <ul> <li>✓</li> </ul>                                                                                                    | 5                  | 2                |              | HDL-MD0403.4        | 32     | Димм       | ер 4 канала |               | 4ch 3A leadi | ng edge din  | ming module    | Unread  | N/A        |       |               |
| <ul> <li>Image: A set of the set of the</li></ul>  | 5                  | 4                |              | HDL-MR0410.4        | 31     | Реле 4     | 1 канала    |               | 4 channels 1 | 0A relay IV  |                | Unread  | N/A        |       |               |
| <ul> <li>Image: A second second s</li></ul> | 5                  | 6                |              | HDL-MPL8.48         |        | DLP na     | анель       |               | DLP panel w  | rith AC musi | clock floor he | Unread  | N/A        |       |               |
| <ul> <li>Image: A set of the set of the</li></ul>  | 5                  | 8                |              | HDL-MSP08M.4        | 4C     | Датчи      | к движения  |               | Eight sensor | s in one     |                | Unread  | N/A        |       |               |
| <ul> <li>Image: A set of the set of the</li></ul>  | 5                  | 10               | 0            | HDL-MCLog.43        | 1      | Логич      | еское реле  |               | Logic timer  |              |                | Unread  | N/A        |       |               |
| <ul> <li>Image: A start of the start of the start of</li></ul>  | 9                  | 0                |              | HDL-MBUS01IP        | .431   | Test Ya    | andex       |               | IP Gateway   | MQTT         |                | Unread  | N/A        |       |               |
|                                                                                                    | 9                  | 10               | 0            | HDL-MFH06.43        | 2      | FH06 1     | test stand  |               | 6ch Floor He | ating Modu   | le             | Unread  | N/A        |       |               |

| Сиггепt select ip: 192.168.10.16 Тоtal devia | ie: 8 Online: 8 Offlin<br>Ika <mark>Я</mark> <mark>Л</mark> | e: 0 Current Mode: 👷 Online mode | Current setting: Buspro | ्र 💿 🔽 🚆 📹 🕩) 🌈 РУС 🛛 13:48<br>07.06.2021 | 22 |
|----------------------------------------------|-------------------------------------------------------------|----------------------------------|-------------------------|-------------------------------------------|----|

Важно, IP Interface должен быть подключен к интернету!

- в «Туре» выбираем Remote Server
- Group name, Project name, User, PWD придумываем Имя группы – Имя проекта – Имя пользователя – пароль
- Preferred Server прописываем IP 115.29.251.24 Port 9999
- Alternate 0.0.0.0 Port 999
- Нажимаем кнопку «Save»
- Заходим в HDLON на мобильном устройстве и проверяем работоспособность нашего проекта

|                                                                                                    | Basic Setup Filter RJ45—>485                                                                                                    |                                                                                                    |                | -             |
|----------------------------------------------------------------------------------------------------|----------------------------------------------------------------------------------------------------|----------------------------------------------------------------------------------------------------|----------------|---------------|
| Status     Sub       Image: Constraint of the state of the state of the st | tip:       192       168       10       250         Router IP:       192       168       10       1         IP MAC:       40       0.3       B0       4C       12         Mask IP:       255       255       255       0         Port:       6000       6000       6000         DHCP       Auto DNS       DNS I:       255       255       255         DNS II:       255       255       255       255       255         Read       Save       Save       5000       5000 | Connection preferences       Active conn         Your connection will autpmatically be detected. Only change these settings if you want to remote programming.       IP         Type:       Remote Server          Group Name:       HDLRU          Project Name:       HDLRU       PWD:         Deferred Server:       115, 29, 251, 24       Port:       9999         Alternate:       0, 0, 0       Port:       9999         Time zone:       UTC-12       : 0       Zone Enable | Port Remaining | Jware version |
|                                                                                                    |                                                                                                    | Access log Date Version IP                                                                                                    | Port           |               |
|                                                                                                    | Device :   5-0\/P Interface                                                                                                    | 2                                                                                                    | Read log       |               |